## 動画設定簡易マニュアル

1. iPhone (iPad) の場合

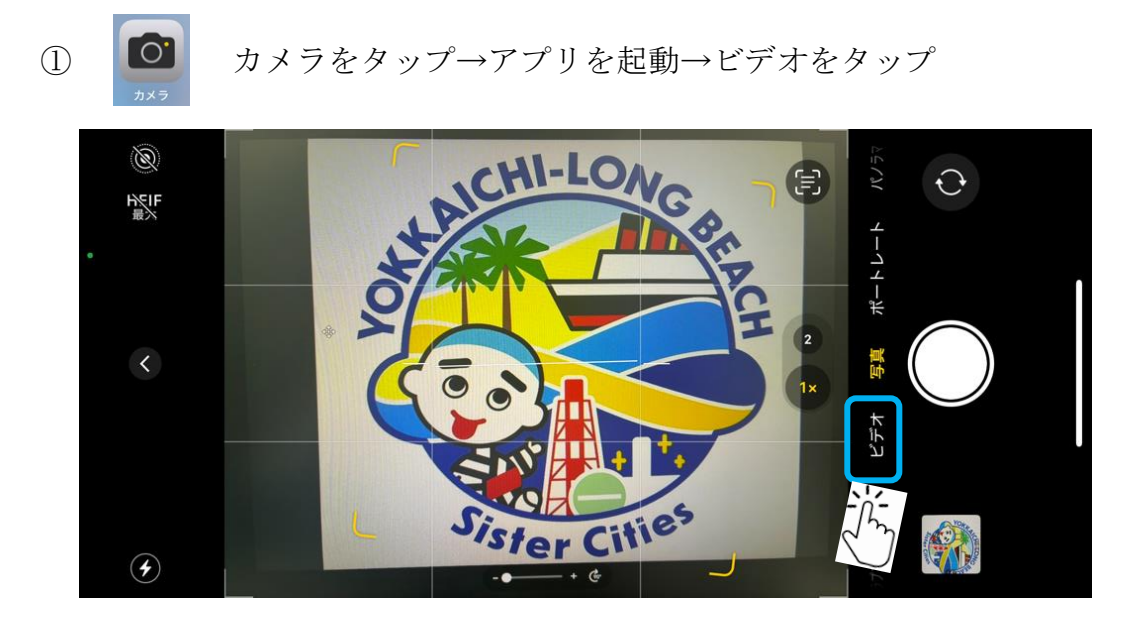

4Kとなっている場合は、4KをタップしてHDとする。 2

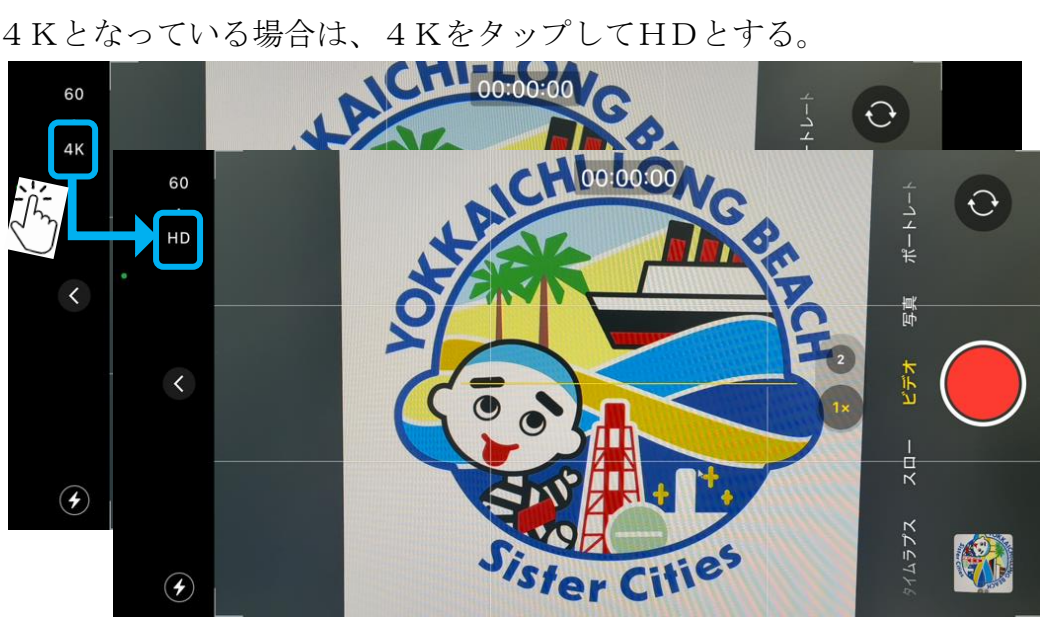

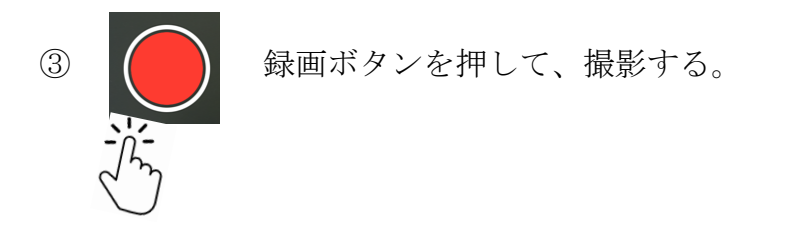

2. Android の場合 (Google Pixel)

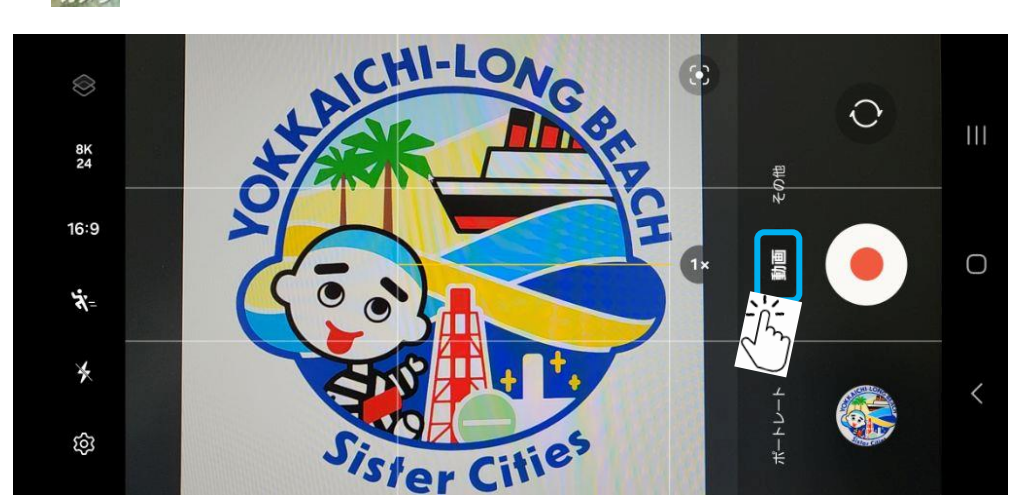

カメラをタップし、アプリを起動し、動画をタップする。

②8K又はUHDとなっている場合は、8K又はUHDをタップし、 FHDをタップする。

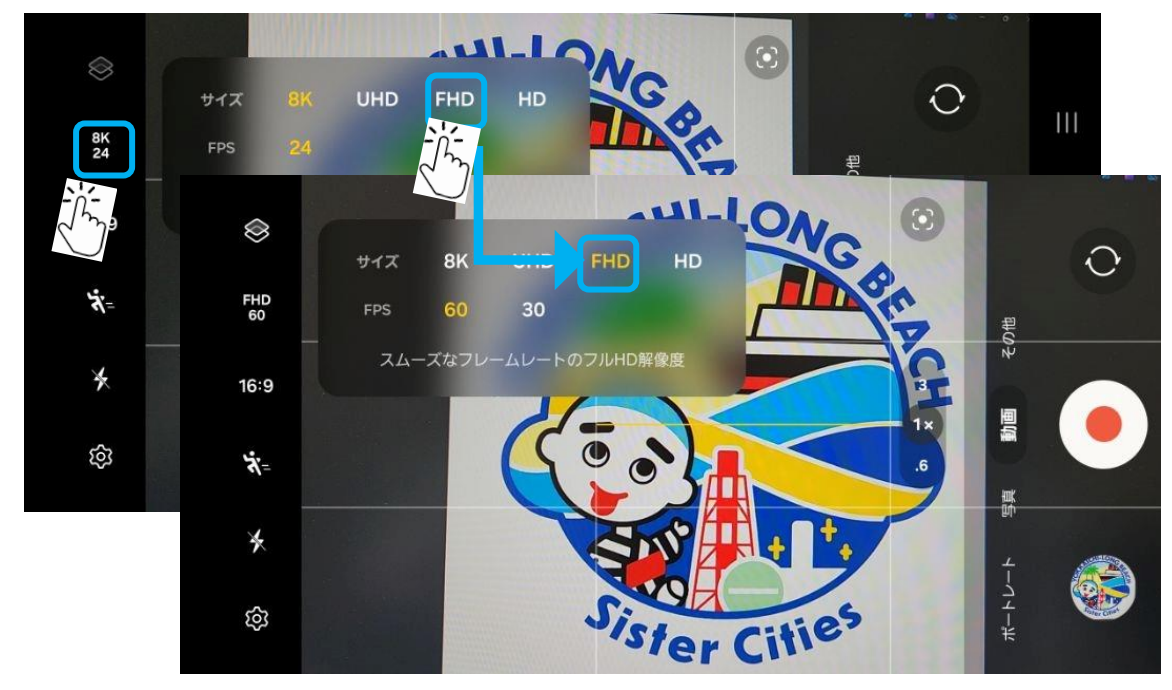

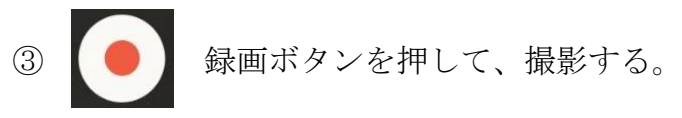